## 微軟 Edge

#### 1. 按微軟 Edge 瀏覽器右上角的圖示

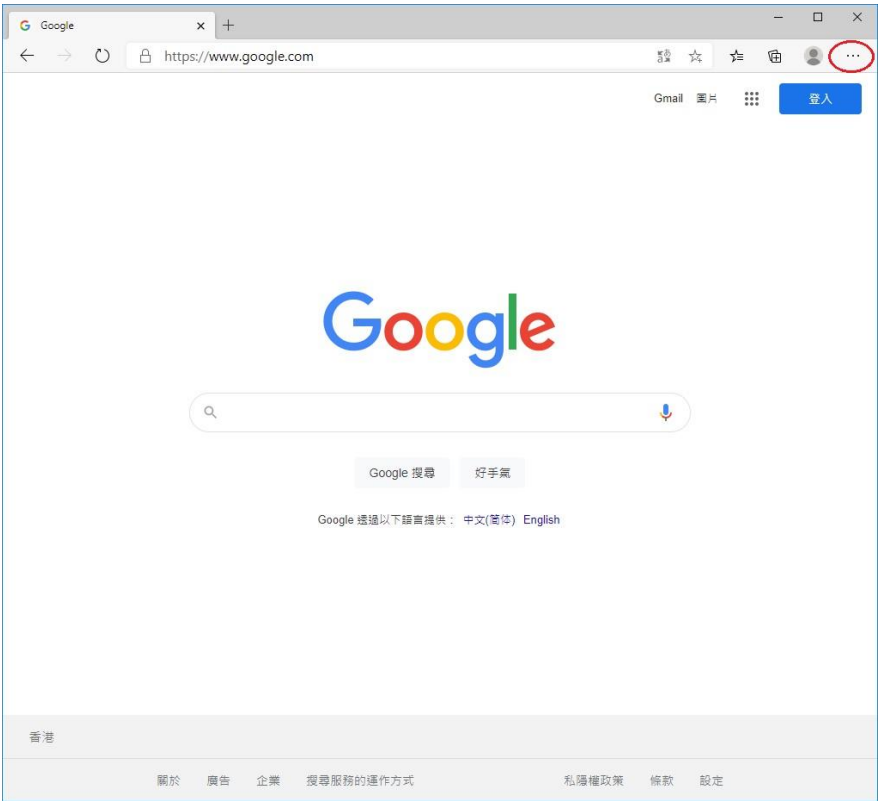

## 2. 選擇「設定」

| G Google x +                                                    |                                                                                                    |                     | -     |                              | ×  |
|-----------------------------------------------------------------|----------------------------------------------------------------------------------------------------|---------------------|-------|------------------------------|----|
| $\leftarrow$ $\rightarrow$ O $\triangle$ https://www.google.com | 岱                                                                                                    | 5∕≡                 | Ē     |                              |    |
|                                                                 | <ul> <li>■ 新索引構籤</li> <li>■ 新視窗</li> <li>□ 新視窗</li> <li>□ 新 InPrivate 者</li> </ul>                                                                                               |                     | Ctrl- | Ctrl+T<br>Ctrl+N<br>+Shift+N | I. |
|                                                                 | 捕放                                                                                                    | -                   | 100%  | +                            | 2  |
| Google                                                          | <ul> <li>         ★ 我的最爱     </li> <li>③ 医星記錄</li> <li>         ▲ 下戦     </li> <li>         田 應用程式     </li> <li>         ④ 無規元功能     </li> <li>         ④ 集興(E)     </li> </ul> |                     |       | Ctrl+J                       | >  |
| ٩                                                               | 品 列印<br>ビ 共用(R)                                                                                                    |                     |       | Ctrl+F                       | •  |
| Google 搜尋     好手氣                                               | Lp 在貝面上尋找<br>A <sup>3)</sup> 大壁的讀<br>更多工具                                                                                                    |                     | Ctrl- | Ctrl+F<br>•Shift+U           | >  |
| Google 透過以下語言提供: 中文(简体) English                                 | 段定                                                                                                    |                     |       |                              | >  |
|                                                                 | ? 說明與意見反<br>關閉 Microsof                                                                                                    | r應(B)<br>t Edge (C) |       |                              | >  |
|                                                                 | 由您的組織管                                                                                                    | 1                   |       |                              | _  |

| 香港 |    |    |    |           |       |    |    |
|----|----|----|----|-----------|-------|----|----|
|    | 關於 | 廣告 | 企業 | 搜尋服務的運作方式 | 私陽權政策 | 條款 | 設定 |

## 3. 按左上角的圖示

| G | Google          | × ©                    | ) 設定                               | ×           | +        |    |        |     |    | <u></u> |   | × |
|---|-----------------|------------------------|------------------------------------|-------------|----------|----|--------|-----|----|---------|---|---|
| < | $\rightarrow$ O | € Edge   edg           | e://sett <mark>ings</mark> /profil | es          |          |    |        | 玲   | 诌  | Ē       | ۲ |   |
|   |                 |                        |                                    | <b>主</b> 您的 | 劉覽器由您的組織 | 管理 |        |     |    |         |   |   |
| C | 設定              |                        |                                    |             |          |    | ▶ 搜尋設定 |     |    |         |   |   |
|   | 您的設定            | 檔                      |                                    |             |          |    | +      | 新増設 | 定檔 |         |   |   |
|   |                 | Profile 1<br>登入以在跨裝置上同 | 步您的瀏覽資料                            |             |          |    |        |     |    |         |   |   |
|   | ○ 同步            |                        |                                    |             |          |    |        |     |    |         |   |   |
|   | 3、密碼            |                        |                                    |             |          |    |        |     | >  |         |   |   |
|   | 🗇 付款            | 資訊                     |                                    |             |          |    |        |     | >  |         |   |   |
|   | ◎ 地址あ           | 及其他資訊                  |                                    |             |          |    |        |     | >  |         |   |   |
|   | 日間              | 瀏覽器資料                  |                                    |             |          |    |        |     | >  |         |   |   |
|   |                 |                        |                                    |             |          |    |        |     |    |         |   |   |
|   |                 |                        |                                    |             |          |    |        |     |    |         |   |   |
|   |                 |                        |                                    |             |          |    |        |     |    |         |   |   |
|   |                 |                        |                                    |             |          |    |        |     |    |         |   |   |
|   |                 |                        |                                    |             |          |    |        |     |    |         |   |   |
|   |                 |                        |                                    |             |          |    |        |     |    |         |   |   |
|   |                 |                        |                                    |             |          |    |        |     |    |         |   |   |
|   |                 |                        |                                    |             |          |    |        |     |    |         |   |   |
|   |                 |                        |                                    |             |          |    |        |     |    |         |   |   |

## 4. 按「網站權限」

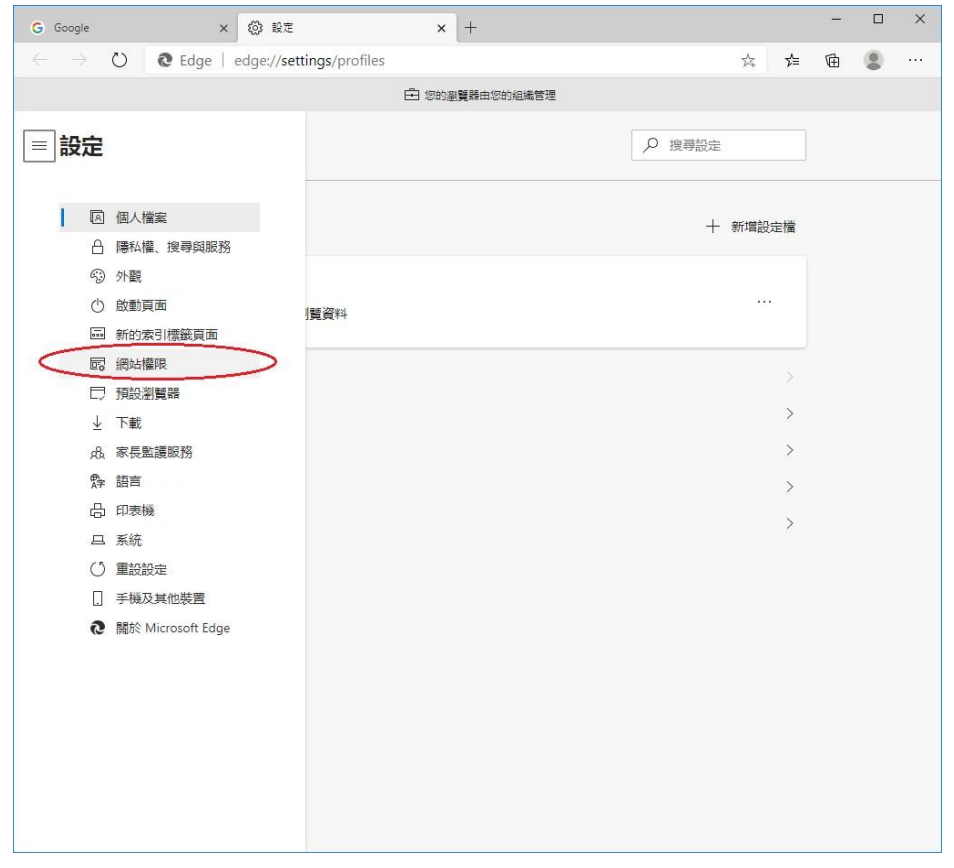

#### 5. 按「快顯視窗並重新導向」

| G            | Google |                                  | × ØRE         |             | ×     | +         |        |   |     | - |   | × |
|--------------|--------|----------------------------------|---------------|-------------|-------|-----------|--------|---|-----|---|---|---|
| $\leftarrow$ |        | C C Edge                         | edge://settir | ngs/content |       |           |        | 荈 | r∕≡ | ₪ | ٢ |   |
|              |        |                                  |               | 1           | 白 您的瀏 | 覽器由您的組織管理 |        |   |     |   |   |   |
|              | 設況     | Ē                                |               |             |       |           | ▶ 搜尋設定 |   |     |   |   |   |
|              | 網站權限   |                                  |               |             |       |           |        |   |     |   |   |   |
|              | 3      | Cookie 和網站資料<br>已允許              |               |             |       |           |        |   | >   |   |   |   |
|              | 0      | <b>位置</b><br>先詢問                 |               |             |       |           |        |   | >   |   |   |   |
|              | 0      | 相機 先詢問                           |               |             |       |           |        |   | >   |   |   |   |
|              | Ū      | <b>麥克風</b><br>先詢問                |               |             |       |           |        |   | >   |   |   |   |
|              | ((0))  | 動作或光感應器<br>允許網站使用動態和光感           |               |             |       |           |        |   | >   |   |   |   |
|              | Q      | <b>通知</b><br>先詢問                 |               |             |       |           |        |   | >   |   |   |   |
|              | J.     | JavaScript<br>已允許                |               |             |       |           |        |   | >   |   |   |   |
|              | G      | Adobe Flash<br>一律封鎖 Flash (建議選項) |               |             |       |           |        |   | >   |   |   |   |
|              | 5      | <b>影像</b> 全部顯示                   |               |             |       |           |        |   | >   |   |   |   |
| <            | ß      | 快顯視窗並重新導向<br>已封鎖                 | >             |             |       |           |        |   | >   |   |   |   |
|              |        | <b>廣告</b><br>已封鎖                 |               |             |       |           |        |   | >   |   |   |   |

## 6. 點擊允許列表的「新增」按鈕

| G Google                 | × 🕲 RE ×                                | +         |   |    | _ |   | × |
|--------------------------|-----------------------------------------|-----------|---|----|---|---|---|
| $\leftarrow \rightarrow$ | C Edge   edge://settings/content/popups |           | ☆ | ∱  | ¢ | ۲ |   |
|                          | 白 怒的運                                   | 覽器由您的組織管理 |   |    |   |   |   |
| ≡ 設定                     |                                         | ▶ 搜尋設     | 定 |    |   |   |   |
| ← 網站檔                    | 限 / 快顯視窗並重新導向                           |           |   |    |   |   |   |
| 封鎖 (建調                   | D                                       |           |   |    |   |   |   |
| 封鎖                       |                                         |           |   | 新增 |   |   |   |
| 沒有新                      | 增的網站                                    |           | - |    | _ |   |   |
| 允許                       |                                         | (         |   | 新增 |   | ) |   |
| 沒有非                      | 増的網站                                    |           | - |    | - |   |   |
|                          |                                         |           |   |    |   |   |   |
|                          |                                         |           |   |    |   |   |   |
|                          |                                         |           |   |    |   |   |   |
|                          |                                         |           |   |    |   |   |   |
|                          |                                         |           |   |    |   |   |   |
|                          |                                         |           |   |    |   |   |   |
|                          |                                         |           |   |    |   |   |   |
|                          |                                         |           |   |    |   |   |   |
|                          |                                         |           |   |    |   |   |   |
|                          |                                         |           |   |    |   |   |   |
|                          |                                         |           |   |    |   |   |   |

7. 輸入「[\*.]judiciary.hk」,然後點擊「新增」按鈕

| 取消 |
|----|
|    |

#### 8. 查看司法機構的網域是否已新增到允許列表上

| G Google x 🔇 設定 x +                                                                  |                                       | <u> </u> | × |
|--------------------------------------------------------------------------------------|---------------------------------------|----------|---|
| $\leftarrow$ $\rightarrow$ $\circlearrowright$ Edge   edge://settings/content/popups | ,,,,,,,,,,,,,,,,,,,,,,,,,,,,,,,,,,,,, | Ē        |   |
| ☐ 您的瀏覽器由您的組織管理                                                                       |                                       |          |   |
| ⇒ 設定                                                                                 |                                       |          |   |
| ← 網站權限 / 快顯視窗並重新導向                                                                   |                                       |          |   |
| 封鎖 (建議)                                                                              |                                       |          |   |
| 封鎖                                                                                   | 新增                                    |          |   |
|                                                                                      | <b>25</b> /100                        |          |   |
| [] [*.]judiciary.hk                                                                  |                                       |          |   |
|                                                                                      |                                       |          |   |
|                                                                                      |                                       |          |   |
|                                                                                      |                                       |          |   |
|                                                                                      |                                       |          |   |
|                                                                                      |                                       |          |   |
|                                                                                      |                                       |          |   |
|                                                                                      |                                       |          |   |
|                                                                                      |                                       |          |   |
|                                                                                      |                                       |          |   |

9. 設定完成。關閉瀏覽器,然後重新開啟

## <u>Safari</u>

1. 到「https://www.judwebportal.judiciary.hk」

| Safari 檔案 編輯 顯示方式 瀏覽 | 記錄 書籤 開發 視窗 輔助 | 党明         |           | ⑥ ♥ ◀ 51% ■D 週二下午4:14 Q iⅢ |
|----------------------|----------------|------------|-----------|----------------------------|
| ••• < >              | 0 😁            | □ ● 用擔彈出式視 | a C       | Ô Ø +                      |
|                      |                | <u> </u>   |           |                            |
|                      |                |            |           |                            |
| ▼ 会 嘉好項目             |                |            |           |                            |
| G Apple              |                |            |           |                            |
| d iCloud             |                |            |           |                            |
| G Google             |                |            |           |                            |
| 🚱 Yahoo              |                |            |           |                            |
| 🚱 Bing               |                |            |           |                            |
| 🚱 Wikipedia          |                |            |           |                            |
| S Facebook           |                |            |           |                            |
| G Twitter            |                |            |           |                            |
| Cinkedin 😸           |                |            |           |                            |
| OpenRice             |                |            |           |                            |
| TripAdvisor          |                |            |           |                            |
|                      |                |            |           |                            |
|                      |                |            |           |                            |
|                      |                |            |           |                            |
|                      |                |            |           |                            |
|                      |                |            |           |                            |
|                      |                |            |           |                            |
|                      |                |            |           |                            |
|                      |                |            |           |                            |
|                      |                |            |           |                            |
|                      |                |            |           |                            |
|                      |                |            |           |                            |
|                      |                |            |           |                            |
|                      |                |            |           |                            |
|                      |                |            |           |                            |
|                      |                |            |           |                            |
|                      |                |            |           |                            |
|                      |                |            |           |                            |
|                      |                |            |           |                            |
|                      |                |            |           |                            |
|                      |                |            |           |                            |
|                      |                |            |           |                            |
|                      | 🔁 🙆 🔕 📲        | 28         | 👝 🕂 💭 🚣 🕼 |                            |
|                      |                |            |           |                            |
|                      |                |            |           |                            |
|                      |                |            |           |                            |
|                      |                |            |           |                            |

2. 擊 按鈕以允許彈出式視窗。新的視窗將會彈出

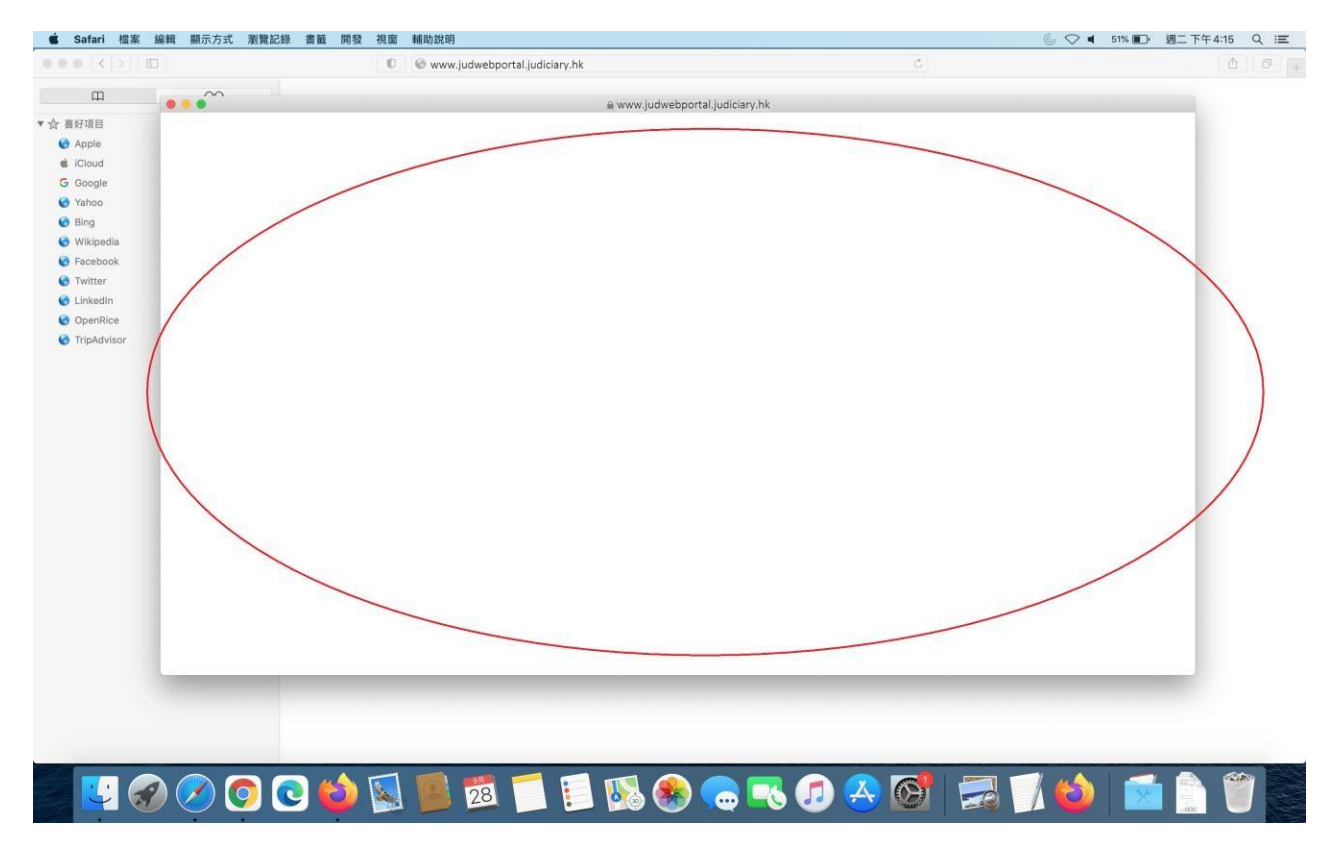

3. 在功能欄按「Safari」,然後選擇「設定…」

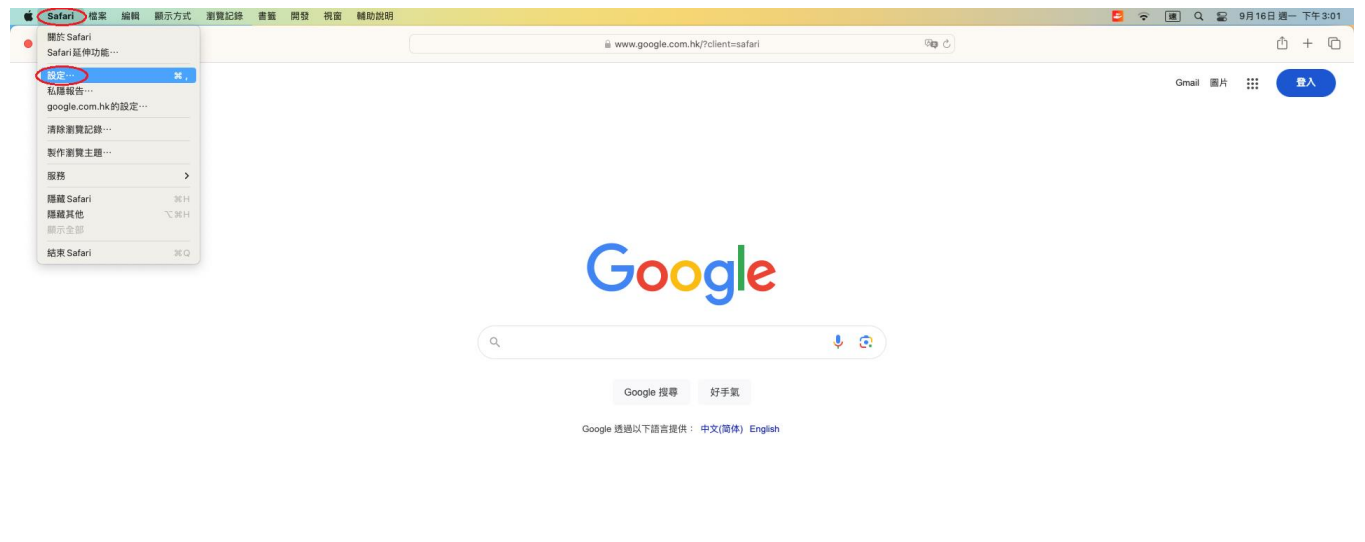

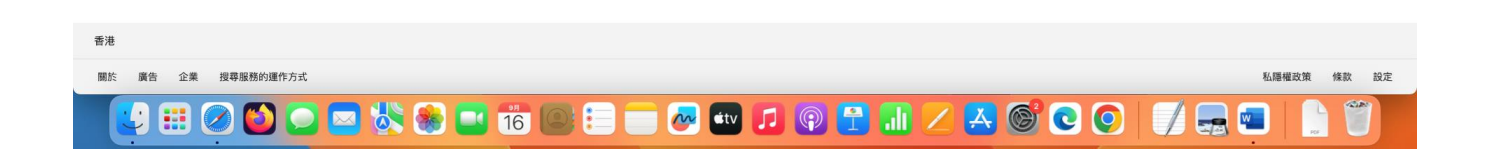

 在新視窗頂部的功能欄選擇「網站」,繼而捲動左邊的功能欄,然後選擇「彈出式視 窗」,在清單選擇「允許」

|                  | 網站                                        |                                                         |
|------------------|-------------------------------------------|---------------------------------------------------------|
| ←設 分頁 自動填寫     → | 父 Q A 0 0 0 0 0 0 0 0 0 0 0 0 0 0 0 0 0 0 | 2.5 <sup>10</sup> 10 211 111 1111 111111111111111111111 |
| - 00             |                                           |                                                         |
|                  | 只在下列網站上允許彈出式視窗:                           |                                                         |
| 戦員縮放             | 目前開啟的網站                                   |                                                         |
| ■ 相機             | judiciary.hk                              | 允許 😒                                                    |
| ▶ 咪高風            |                                           |                                                         |
| 🖸 螢幕共享           |                                           |                                                         |
| 🔁 位置             |                                           |                                                         |
| 🕑 下載項目           |                                           |                                                         |
| 通知               |                                           |                                                         |
| 四 彈出式視窗          | 移除                                        | 當到訪其他網站時: 封鎖並通知 文                                       |
|                  |                                           | ?                                                       |

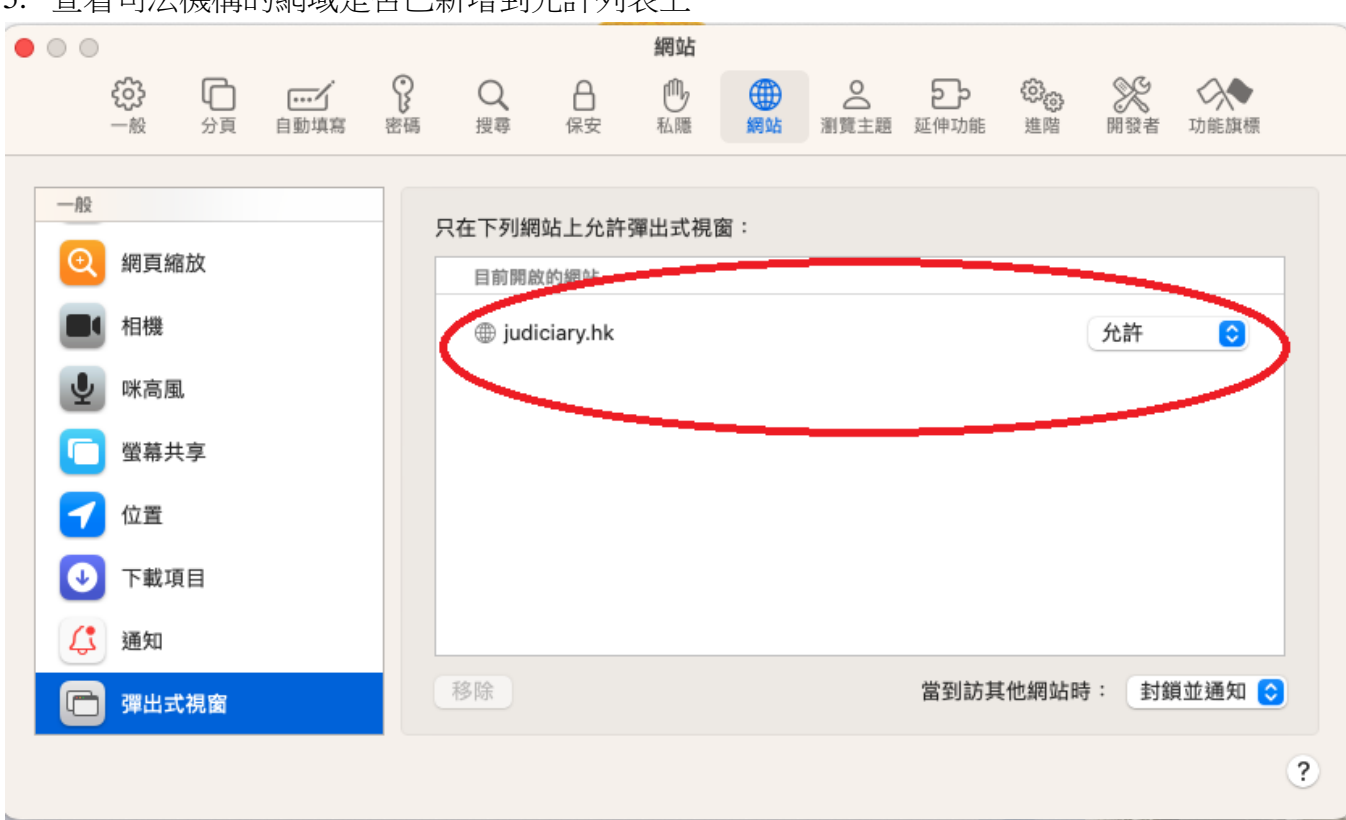

5. 查看司法機構的網域是否已新增到允許列表上

- 6. 由第一步重覆設定「https://www.judiciary.hk」
- 7. 設定完成。關閉瀏覽器,然後重新開啟

# <u>Firefox</u>

1. 按 Firefox 瀏覽器右上角的圖示

|   | G God           | ogle       |      |              | ×       | +                                                              |       |                                                                                                    |    | -        |     | × |
|---|-----------------|------------|------|--------------|---------|----------------------------------------------------------------|-------|----------------------------------------------------------------------------------------------------|----|----------|-----|---|
| ← | $\rightarrow$ ( | С          |      | 0            | A       | https://www.google.com/?gws_rd=ssl                             |       | ☆                                                                                                    |    |          |     | D |
|   |                 |            |      |              |         | Coogle 授辱 好系<br>Coogle 援辱 好系<br>Coogle 援極以下諸言提供:中文(简件) English | Gmail | Series and series and ser |    |          | 登入  |   |
| 香 | "港              | No. of the | A ## | +44 - 27 - 0 | 12 20 4 |                                                                |       | ±1 PO JAN -74                                                                                                    | Ms | Nor the  | 4/1 |   |
| 8 | RIDS:           | 原世         | 卫来   | 授尊用          | 12799H  | 1)左TF/J フレ                                                     |       | 化感權助                                                                                                    | 眾  | 1999.957 | 80E |   |

## 2. 選擇「設定」

| G Google × +                                                 |           | -      |                 | ×    |
|--------------------------------------------------------------|-----------|--------|-----------------|------|
| $\leftrightarrow$ $\rightarrow$ C O A https://www.google.com | \$        |        | ${igsidential}$ | ≡    |
|                                                              | 同步並儲存資料   |        | <u></u>         | r    |
|                                                              | 開新分頁      |        | Ctrl            | ·l+T |
|                                                              | 開新視窗      |        | Ctrl            | I+N  |
| Ougle                                                        | 開新隱私視窗    | C      | trl+Shift       | t+P  |
|                                                              | 書籤        |        |                 | >    |
| Q                                                            | 歷史        |        |                 | >    |
| - Const                                                      | 下載項目      |        | Ctr             | rl+J |
| Coordo wat to T **                                           | 密碼        |        |                 |      |
| Google 按案 于一个错                                               | 附加元件與佈景主題 | C      | trl+Shift       | t+A  |
| Google 提供: 中文(繁體) English                                    | 列印        |        | Ctr             | l+P  |
|                                                              | 另存新檔      |        | Ctr             | rl+S |
|                                                              | 在頁面中搜尋    |        | Ctr             | rl+F |
|                                                              | 縮放        | - 100% | + ;             | 2    |
|                                                              | 設定        |        |                 |      |
|                                                              | 更多工具      |        |                 | >    |
| 香港                                                           | 說明        |        |                 | >    |
| Google 大全 广告 商务 Google 搜索的运作方式 隐疮                            | 結束        | С      | trl+Shift       | t+Q  |

#### 3. 選擇「隱私權與安全性」

|   | G             | Google ×                                      | <b>珍</b> 設定 ×         | ) +              |       | -  |              | × |
|---|---------------|-----------------------------------------------|-----------------------|------------------|-------|----|--------------|---|
| ÷ | $\rightarrow$ | C 😻 Firefox                                   | about:preferences     |                  |       |    | $\bigcirc$   | ≡ |
|   |               |                                               |                       | ع                | 搜尋選項  |    |              | î |
|   | ති            | 一般                                            | 一般                    |                  |       |    |              |   |
|   | ۵             | 首頁                                            | 啟動                    |                  |       |    |              |   |
|   | Q             | 搜尋                                            | 回復先前的瀏覽狀態 (S)         |                  |       |    |              |   |
| 0 | A             | <b>バノノ 「「「「「」」</b><br>「「「」」」<br>「「」」」<br>「」」」 | □ 關閉瀏覽器時警告您           |                  |       |    |              |   |
|   | <u> </u>      | 杨和福兴文王江                                       | 🧾 總是檢查 Firefox 是否為您的計 | 頁設瀏覽器 (W)        |       |    |              |   |
|   | Q             | 同步                                            | 😌 Firefox 不是您的預設瀏     | 管器               | 設為預設瀏 | 覽器 | ( <u>D</u> ) |   |
|   |               |                                               |                       |                  |       |    |              |   |
|   |               |                                               | 分頁                    |                  |       |    |              |   |
|   |               |                                               | 🗌 按下 Ctrl+Tab 時,依照最近使 | 用分頁的順序切換分頁標籤 ①   |       |    |              |   |
|   |               |                                               | ☑ 以分頁開啟鏈結,而不使用新       | 視窗 (W)           |       |    |              |   |
|   |               |                                               | 🗌 用新分頁開啟鏈結、圖片或媒       | 體內容後,自動切換至該分頁 (出 | )     |    |              |   |
|   | பி            | 擴充套件與佈景主題                                     | □ 在 Windows 工作列顯示分頁著  | 頁覽圖 ( <u>K</u> ) |       |    |              |   |
|   | 0             | Firefox 技術支援                                  |                       |                  |       |    |              |   |
|   |               |                                               | 适言的从期                 |                  |       |    |              | ~ |

# 4. 向下捲動到「封鎖彈出型視窗」,然後點擊「例外網站...」按鈕

|   | G             | Google       | ×         | 🕼 設定                      | ×                    | +                        |                   |      | -            |                    | × |
|---|---------------|--------------|-----------|---------------------------|----------------------|--------------------------|-------------------|------|--------------|--------------------|---|
| ← | $\rightarrow$ | C 🔞 F        | irefox at | oout:preferences#         | privacy              |                          |                   | ☆    |              | $\bigtriangledown$ | ≡ |
|   |               |              |           |                           |                      |                          | ♀搜尋選項             |      |              |                    | î |
|   | ණ             | 一般           |           | 🗌 暫停通知                    | 到 Firefox 重新剧        | 動後 (№)                   |                   |      |              |                    |   |
| 2 | ሰ             | 首頁           |           | 🕑 自動播放                    |                      |                          |                   | 設定   | ≧ (∐)        |                    |   |
|   | Q             | 搜尋           |           | 日 虚擬實境                    |                      |                          |                   | 設定   | ≝ (∐)        |                    |   |
|   | 8             | 隱私權與安全性      |           | ✔ 封鎖彈出型礼                  | 見窗 ( <u>B</u> )      |                          | $\langle$         | 例外翻  | 뤸站(          | <u>E</u> )         | > |
|   | Φ             | 同步           |           | ☑ 當網站嘗試3                  | 安裝附加元件時警             | 告您 (W)                   |                   | 例外維  | <b>]站</b> …( | <u>E</u> )         |   |
|   |               |              |           | Firefox 資料                | 收集與使用                |                          |                   |      |              |                    |   |
|   |               |              |           | 我們致力於提供!<br>經過您的同意才u      | 您選擇,也只會收<br>收集您的個人資言 | 文集我們在提供與改<br>凡。          | t善 Firefox 時所必需的資 | 料。我們 | 池一定          | 2會                 |   |
|   |               |              |           | 急和4推2。音<br>✔ 允許 Firefox 1 | 博送技術與互動資             | 賢料給 Mozilla ( <u>R</u> ) | 更多資訊              |      |              |                    |   |
|   | മ             | 擴充套件與佈景主題    |           | ✓ 允許 Firef                | ox 提供個人化的            | 擴充套件推薦項目                 | 了解更多              |      |              |                    |   |
|   | ?             | Firefox 技術支援 |           | ✓ 允許 Firefox <sup>4</sup> | 安裝並進行研究              | 檢視 Firefox 所進行           | 行的研究              |      |              |                    |   |
|   |               |              | 0         | 允許 Firefox J              | 以您的身分自動回             | 回報錯誤報告了解了                | 更多資訊 (C)          |      |              |                    | ~ |

| G Google                       | × ĝi 读定 × +                                       |                 |       | -             |                 | × |
|--------------------------------|---------------------------------------------------|-----------------|-------|---------------|-----------------|---|
| $\leftarrow \ \rightarrow \ C$ | ief Firefox about:preferences#privacy             |                 | ☆     |               | ${igsidential}$ | ≡ |
|                                | 允許彈出視窗的網站                                         |                 | ×     |               |                 | ^ |
| <b>珍</b> 一般                    | 您可以指定哪些網站可以開啟彈出型視窗 (Pop-up)。請輸入完整網址後按「允許」。        |                 | ^     |               |                 |   |
| ⑥ 首頁                           | 網站網址 (D)<br>https://www.judwebportal.judiciary.hk |                 | 1     | ₹ (I)         |                 |   |
| Q 搜尋                           |                                                   | 允許 (A)          |       | ≝ (∐)         |                 |   |
| 合 隱私權                          | 網站                                                | (態 🔺            |       | <b>]</b> 站上(] | <u>=</u> )      |   |
| ♀ 同步                           |                                                   |                 |       | 动出(           | E)              |   |
|                                |                                                   |                 |       |               |                 |   |
|                                |                                                   |                 |       |               |                 |   |
|                                |                                                   |                 |       | 他一定           | Ê               |   |
|                                |                                                   |                 | ~     |               |                 |   |
| <b>台</b> 擴充套件                  | 移除網站 (E) 移除所有網站 (E)                               |                 | 1.000 |               |                 |   |
| ⑦ Firefox 掛                    |                                                   | 儲存變更 (S) 取      | 淌     |               |                 |   |
|                                | □ 允許 Firefox 以您的身分自動回報錯誤報告 了解更多資                  | 資訊 ( <u>C</u> ) | ///   | 2             |                 | ~ |

# 5. 輸入「https://www.judwebportal.judiciary.hk」,然後點擊「允許」按鈕

6. 輸入「https://www.judiciary.hk」,然後點擊「允許」按鈕

| <b>②</b> 設定                        | × +                                                  |       |        | - 🗆            | ×        |
|------------------------------------|------------------------------------------------------|-------|--------|----------------|----------|
| $\leftarrow \   \rightarrow \   G$ | Firefox about:preferences#privacy                    |       | ☆      | 0              | ≡        |
|                                    |                                                      |       |        |                | <b>^</b> |
|                                    | 允許彈出視窗的網站                                            | 「とは語  | ₹¥¥18  |                |          |
| <b>珍3</b> 一般                       |                                                      |       |        |                |          |
| ⑥ 首頁                               | 您可以這定哪些網站可以開設運出空視圈(Pop-up)。調輸八元金額並復攻「元計」<br>網站網址 (D) |       |        |                |          |
| Q <sub>搜尋</sub> <                  | https://www.judiciary.hk                             |       |        | (L)            |          |
|                                    |                                                      |       | 允許 (A) | ( <u>C</u> )   |          |
| <b>1 NE</b> 14                     | 網站                                                   | 狀態    | •      | ( <u>M</u> )   |          |
| ♀ 同步                               | https://www.judwebportal.judiciary.hk                | 允許    |        | ( <u>N</u> )   |          |
|                                    |                                                      |       |        |                |          |
|                                    |                                                      |       |        | Œ              |          |
|                                    |                                                      |       |        | Œ              |          |
|                                    |                                                      |       |        |                |          |
|                                    |                                                      |       |        | i ( <u>E</u> ) |          |
|                                    | 移除網站 (R) 移除所有網站 (E)                                  |       |        | ( <u>E</u> )   |          |
| り 渡充着                              |                                                      | 儲存變更( | S) 取消  |                |          |
| @ Firefo                           | Firefox 資料收集與使用                                      |       |        |                |          |

## 7. 按「儲存變更」

|   | ¢3 1          | 設定                    | × +                                        |             | - 0             | ×   |
|---|---------------|-----------------------|--------------------------------------------|-------------|-----------------|-----|
| ← | $\rightarrow$ | С                     | Firefox about:preferences#privacy          | ☆           | ${igsidential}$ | ≡   |
|   |               |                       | ( p ##                                     | <b>클</b> 襈頂 |                 | ^ ۲ |
|   |               |                       | 允許彈出視窗的網站                                  | ×           |                 | -   |
|   | ଞ୍ଚ<br>ଜ      | 一般                    | 您可以指定哪些網站可以開啟彈出型視窗 (Pop-up)。請輸入完整網址後按「允許」。 |             |                 | -   |
|   | 0             | 10.25                 | adverager (D)                              |             | <u>ل</u>        |     |
|   | A             | <b></b><br>授尋<br>[隱私] |                                            | 允許 (A)      | ( <u>C</u> )    |     |
|   | ~             | t-tr Et               | 網站 狀態                                      | •           | ( <u>M</u> )    |     |
|   | Ģ             | 间步                    | https://www.judwebportal.judiciary.hk 允許   |             | ( <u>N</u> )    |     |
|   |               |                       | https://www.judiciary.hk 允許                |             |                 |     |
|   |               |                       |                                            |             | Œ               |     |
|   |               |                       |                                            |             | Œ               |     |
|   |               |                       |                                            |             | i (E)           |     |
|   | ናን            | 德文学                   | 移除網站 (B) 移除所有網站 (E)                        |             | i (E)           |     |
|   | 0             | Firefo                | 儲存疑更                                       | (5) 取消      |                 |     |
|   |               |                       | Firefox 資料收集與使用                            |             | 0               | Ų   |

8. 設定完成。關閉瀏覽器,然後重新開啟

# **Google Chrome**

#### 1. 瀏覽器右上角的圖示

| G Google                          | ×              | +              |                                          |          |          | • - • ×  |
|-----------------------------------|----------------|----------------|------------------------------------------|----------|----------|----------|
| $\leftrightarrow$ $\rightarrow$ G | google.com/web | ohp?hl=zh-TW&s | a=X&ved=0ahUKEwixyOyw6-7yAhVHG6YKHeaMC_# | AQPAgI   |          | ■ ☆ ≇(:) |
|                                   |                |                |                                          | Gm       | ail ∑E H |          |
|                                   |                |                | Google                                   |          |          |          |
|                                   |                | 91             |                                          | Ŷ        |          |          |
|                                   |                |                | Google 搜尋                                |          |          |          |
| ×.4                               |                |                | Google 透過以下語當提供: 中交(管体) English          |          |          |          |
| 香港                                |                |                |                                          |          | -        |          |
|                                   | 围机方宅           | 庾吉 企業          | 搜尋服務的連作方式                                | 私履權奴束 條款 | 設定       |          |

#### 2. 選擇「設定」

| ● 新分頁         | ×            | +        |         |    |     |   |                        | 0              |           |                                 |
|---------------|--------------|----------|---------|----|-----|---|------------------------|----------------|-----------|---------------------------------|
| ← → C G       | 1行 Google 搜尋 | 或輸入網址    |         |    |     |   |                        |                | \$        | 1                               |
| 🧱 應用程式 🚺 dpor | tal          |          |         |    |     |   | 新増分員<br>新増視審<br>新増無限   | [<br>]<br>[式視窗 | Ctrl + Sh | Ctrl + T<br>trl + N<br>iift + N |
|               |              |          |         |    |     |   | 記錄<br>下載<br>書鏡         |                |           | )<br>Ctrl + J                   |
|               |              |          |         |    |     |   | 縮放                     | - 100          | % +       | 53                              |
|               |              |          | G       | 00 | gle |   | 列印<br>投放<br>尋找<br>更多工具 |                | c         | ltrl + P<br>Ctrl + F            |
|               |              |          |         |    |     |   | 編印                     | 剪下             | 複製        | 貼上                              |
|               | QI           | 搜尋 Googl | e 或輸入網址 | Ł  |     | < | 設定<br>説明               | >              |           |                                 |
|               |              |          |         |    |     |   | ***                    |                |           |                                 |

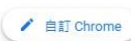

3. 向下捲動到「隱私權和安全性」,然後選擇「網站設定」

| ✿ 設定  | × +                                               | 0 | - 🗆 X |
|-------|---------------------------------------------------|---|-------|
| ← → C | Chrome   chrome://settings                        |   | ☆ 🔒 : |
| ☰ 設定  |                                                   |   | ۹     |
|       | 陽私權和安全性                                           |   | •     |
|       | ■ 清除瀏覽資料<br>清除歷史記錄、Cookie、快取等資料                   | • |       |
|       | Cookie 和其他網站資料     已封鎖第三方 Cookie                  | , |       |
|       | 安全性<br>安全瀏覽功能(可防範不安全的網站)和其他安全性設定                  | • |       |
| <     | <ul> <li>         ・         ・         ・</li></ul> | • | >     |
|       | ▲ Privacy Sandbox<br>武用功能已開啟                      | Z |       |
|       | 外觀                                                |   |       |
|       | 主驕<br>關飲 Chrome 線上應用程式商店                          | Z |       |
|       | 顧示 [首頁] 按鈕<br>已停用                                 |   |       |
|       | 顯示書簽列                                             |   |       |
|       |                                                   |   | •     |

4. 向下捲動到「內容」,然後選擇「彈出式視窗與重新導向」

| 💠 設定 - 網站設定                               | × +                                | 0 | - 🗆 × |
|-------------------------------------------|------------------------------------|---|-------|
| $\leftrightarrow$ $\rightarrow$ G $\odot$ | Chrome   chrome://settings/content |   | * 🔒 : |
| ☰ 設定                                      |                                    |   | ۹     |
|                                           | ◆ 發克風<br>網站可以要求使用你的發克風             | • |       |
|                                           | ■ 通知<br>網站可以要求傳送通知給你               | • |       |
|                                           | 登景同步處理     最近關閉的網站可以完成資料收發作     第  | • |       |
|                                           | 其他權限                               | ~ |       |
|                                           | 內容                                 |   |       |
|                                           | ✿ Cookie 和網站資料<br>已封鎖第三方 Cookie    | × |       |
|                                           | → JavaScript<br>網站可以使用 JavaScript  | • |       |
|                                           | ■<br>国内<br>国内<br>国内<br>国内<br>国内    | ۲ |       |
| $\langle$                                 | 彈出式視盔與重新導向<br>禁止網站傳送彈出式視盔或使用重新導向   |   | >     |
|                                           | 其他內容設定                             | ~ |       |
|                                           |                                    |   |       |
|                                           |                                    |   |       |

5. 向下捲動到「可以傳送彈出式視窗及使用重新導向」,然後點擊「新增」按鈕

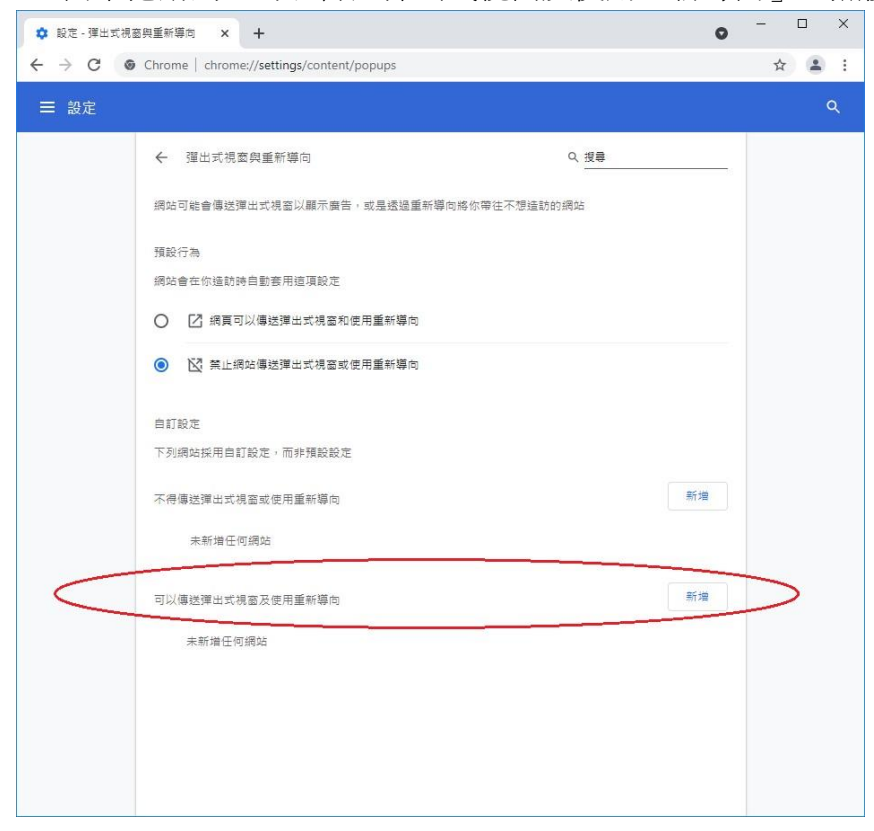

## 6. 新增「[\*.]judiciary.hk 」到列表

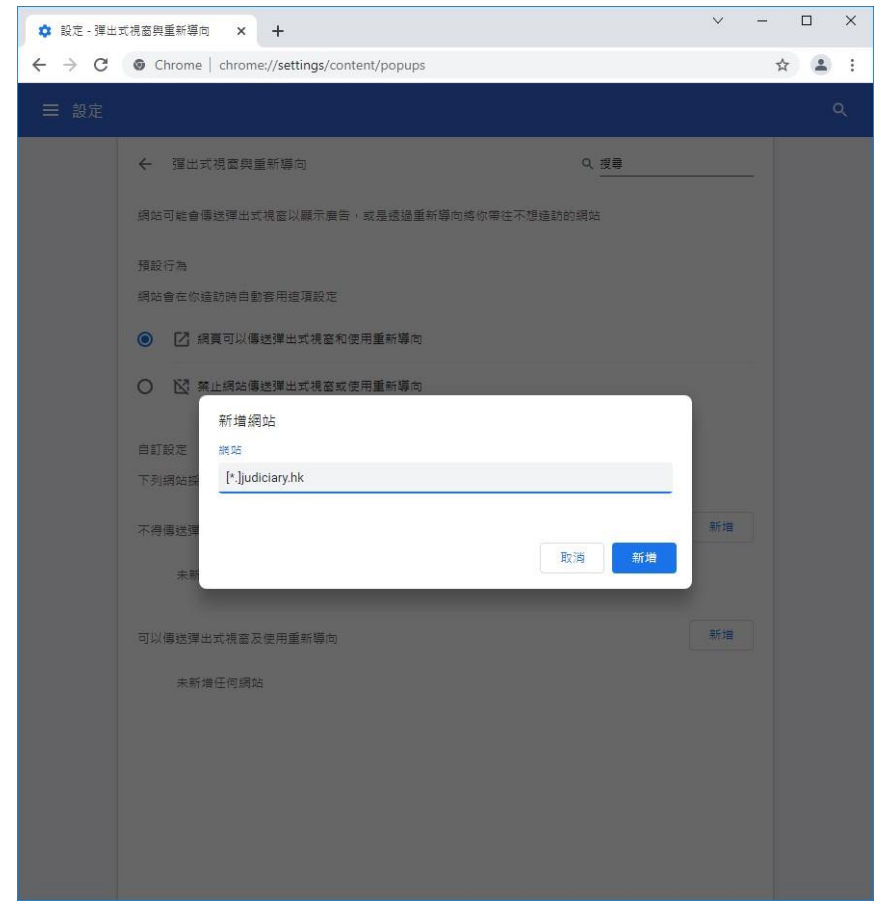

7. 查看司法機構的網域是否已新增到列表上

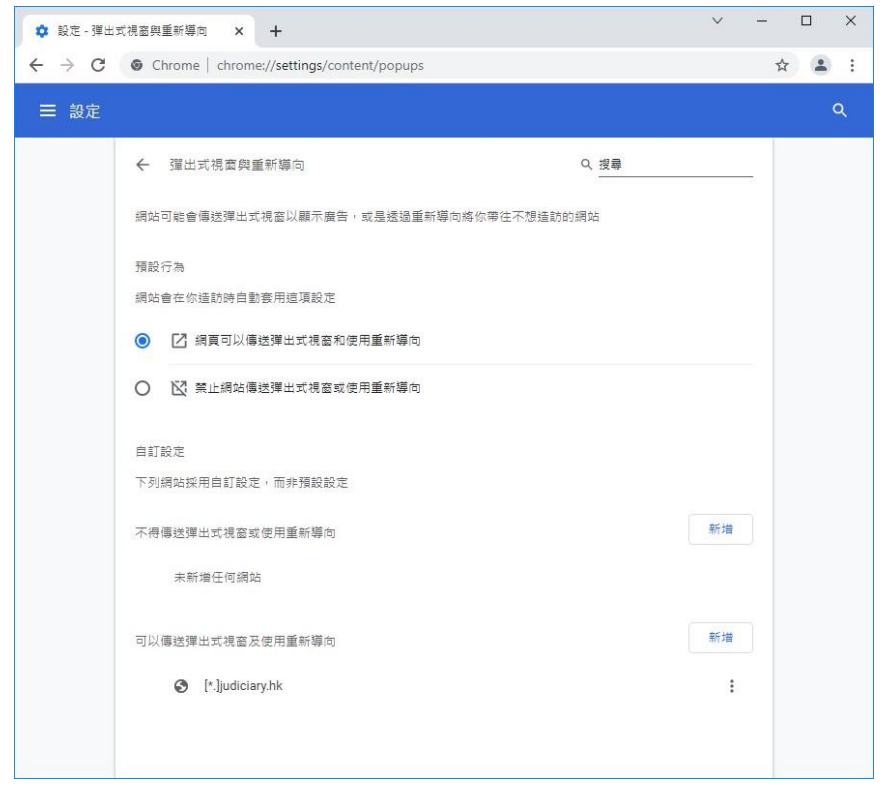

8. 設定完成。關閉瀏覽器,然後重新開啟